## ARDUINO USANDO O MÓDULO BLUETOOTH HC-05

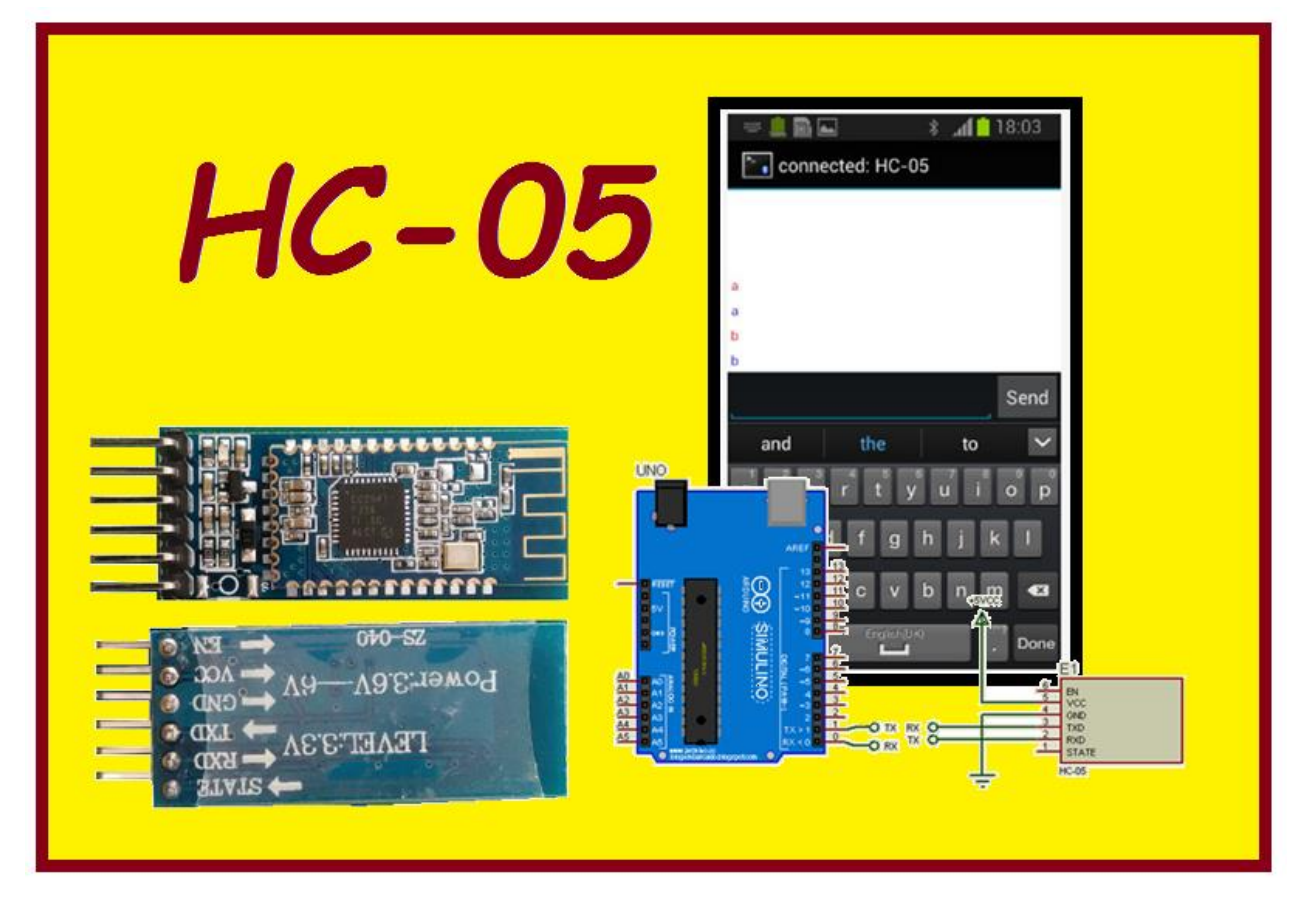

Professor: Roberto Bairros dos Santos www.bairrospd.com

Data:12/07/2016

Tutorial Eletrônica, Arduino, Arduino UNO, Microcontrolador, HC-05, Bluetooth HC-05,

## Sumário

| Introdução:                                            | 3  |
|--------------------------------------------------------|----|
| Ligando o módulo de Bluetooth HC-05                    | 4  |
| Programando o Arduino para testar com o monitor serial | 6  |
| Usando o celular para comandar o LED                   | 9  |
| Usando o PC para ligar o LED                           | 11 |
| Conclusão:                                             | 14 |

## Introdução:

Este tutorial vai mostrar como ligar um LED conectado no Arduino UNO via módulo de Bluetooth HC-05.

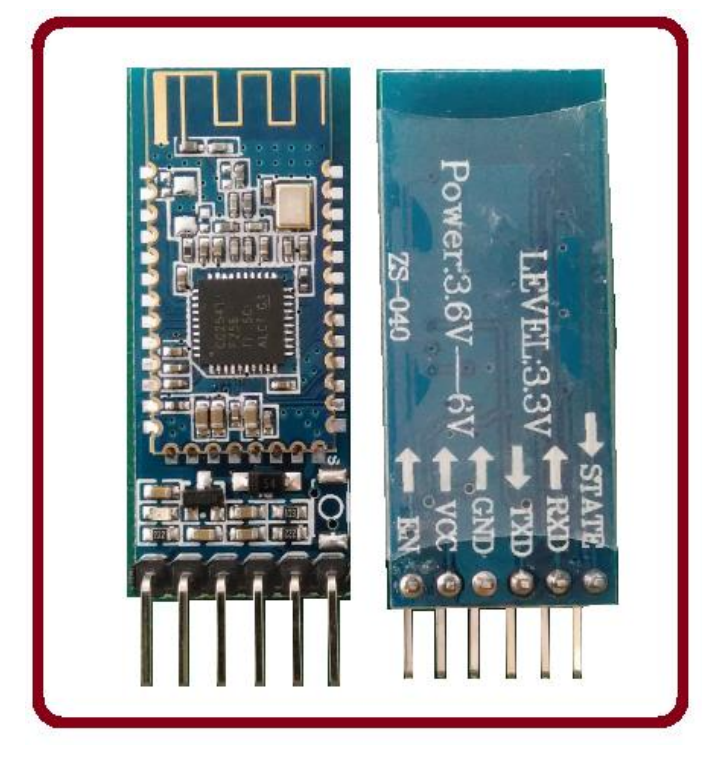

O módulo de Bluetooth será conectado via celular para enviar os comandos de ligar e desligar um LED conectado na porta 13 do Arduino UNO.

O módulo de Bluetooth HC-05 não precisa de nenhum software especial para funcionar, ele funciona como um terminal ligado a serial do Arduino, de forma similar ao monitor da serial.

Para testar o programa você poderá usar o monitor da serial para enviar os comandos via PC, depois irá conectar o módulo de Bluetooth HC-05 aos pinos da serial na placa do Arduino UNO. Para você usar o celular como um monitor de serial você deverá baixar um aplicativo e instalar no seu celular, com o aplicativo você irá se conectar com o módulo HC-05 e então enviar os comandos de ligar e desligar o LED!

## Ligando o módulo de Bluetooth HC-05.

A figura abaixo mostra como ligar o módulo HC-05 no Arduino, o módulo possui 6 pinos, mas você precisa ligar somente 4 pinos.

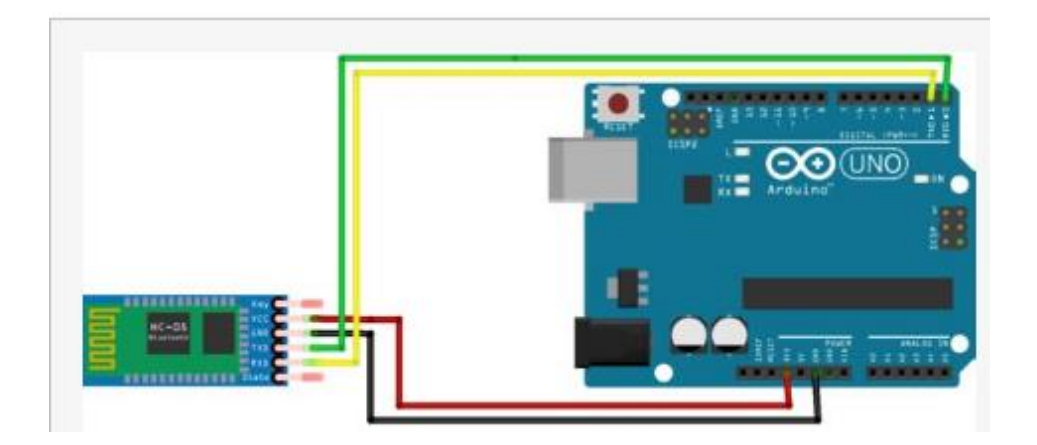

Os pinos são descritos abaixo:

VCC (3.6V a 6V): Ligue este pino na alimentação de 3.6v A 6v, neste trabalho foi ligado no 5V.

GND: Ligue no GND do Arduino.

RX: Ligue no TX do Arduino.

TX: Ligue no RX do Arduino.

Observe bem a tensão descrita no módulo, algumas versões só aceitam ligar em 3.3V!

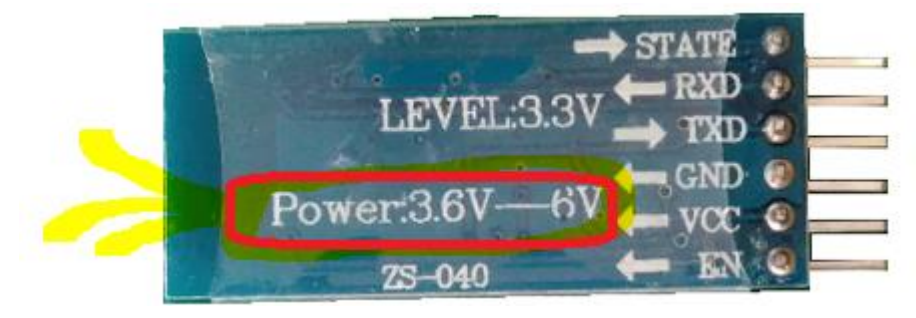

Ao alimentar a placa do Arduino o LED vermelho irá piscar no módulo HC-05 indicando que ele está conectado!

O diagrama do circuito é mostrado abaixo.

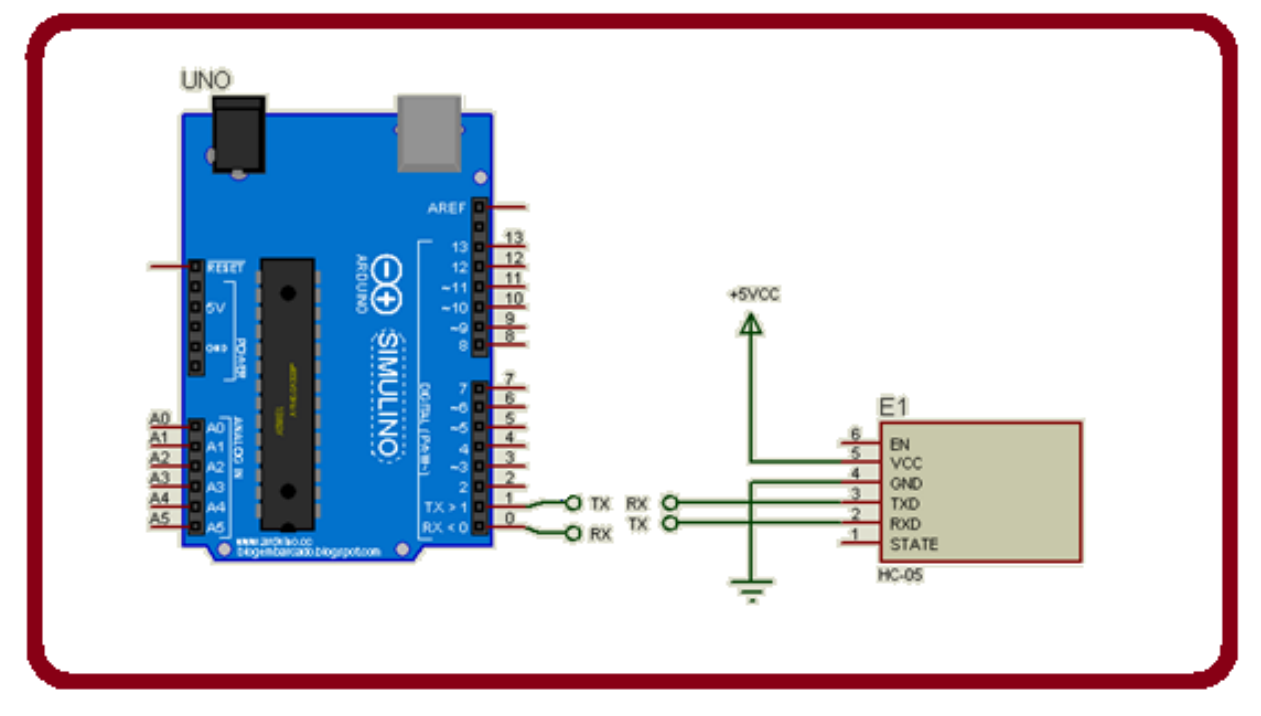

# Programando o Arduino para testar com o monitor serial.

Antes de usar o módulo HC-05 você irá programar o Arduino com a comunicação serial e testar esta comunicação via monitor de serial do Arduino.

#### OBSERVAÇÃO:

Sempre que você for carregar o programa para a placa Arduino você deve desconectar o módulo HC-05 para evitar que as duas comunicações (PC e HC-05) entrem em conflito.

O LED a ser comandado é o LED da porta 13 que já vem montado internamente no Arduino de forma que você não precisa montar o LED via protoboard, mas se você quiser ligue um LED externo em série com um resistor de 470 como descrito abaixo, ou uma buzina!

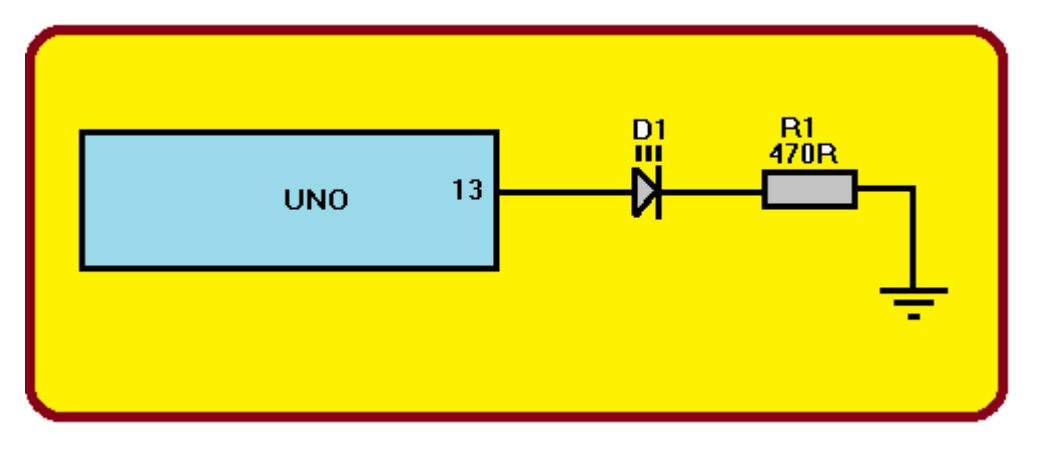

Escreva o programa abaixo na IDE do Arduino.

```
/*
Teste módulo HC-05
Possíveis mensagens:
a (liga o LED)
b (desliga o LED)
*/
char junk;//
String inputString="";//string da serial
void setup()
{
Serial.begin(9600); // ajusta boud rate para 9600
pinMode(13, OUTPUT);
}
void loop()
{
 if(Serial.available()){
 while(Serial.available())
    {
      char inChar = (char)Serial.read(); //lê a serial
      inputString += inChar; //monta string
    }
    Serial.println(inputString);//escreve de volta
    while (Serial.available() > 0)
    {
          junk = Serial.read() ; // limpa buffer da serial
    }
//////// controle do LED
    if(inputString == "a"){
                                   //Se recebeu "a"
      digitalWrite(13, HIGH); //liga LED
    }else if(inputString == "b"){ //se recebeu "b"
     digitalWrite(13, LOW);//desliga LED
    }
    inputString = "";//limpa a string da serial
 }//// fim do Serial.available()
}/// fim do loop()
```

7

Ligue o monitor da serial e observe o baud rate selecionado em 9600 e Nenhum final de linha!

|                         | V               |
|-------------------------|-----------------|
| Nenhum final-de-linha 🗸 | 9600 velocidade |
|                         |                 |

Envie os comandos:

"a" para ligar o LED!

"b" para desliga o LED!

Antes de carregar o programa para a placa Arduino você também deve desligar o módulo HC-05, depois de carregado volte a ligar o módulo!

| 💿 COM3 (Arduino/Genuino Uno) —            |               | ×   |
|-------------------------------------------|---------------|-----|
|                                           | Env           | iar |
|                                           |               | ^   |
| b                                         |               |     |
|                                           |               |     |
|                                           |               |     |
|                                           |               |     |
|                                           |               |     |
|                                           |               |     |
|                                           |               |     |
|                                           |               |     |
| ·                                         |               | ~   |
| ☑ Auto-rolagem Nenhum final-de-linha → 96 | 00 velocidade | ~   |

Se tudo funcionar bem, desligue o monitor da serial para usar o módulo HC-05 e o seu celular como monitor da serial!

## Usando o celular para comandar o LED.

Conecte o módulo HC-05 no Arduino como foi feito antes, observe o LED vermelho no módulo piscar!

Você pode ver o módulo ligado no seu celular indo na configuração Bluetooth se ele não aparecer na lista clique em "Mais Configurações", vai aparecer os dispositivos disponíveis, o HC-05 deverá estar na lista!

Conecte o HC-05 para isto você tem que digitar o número de PIN use "1234"!

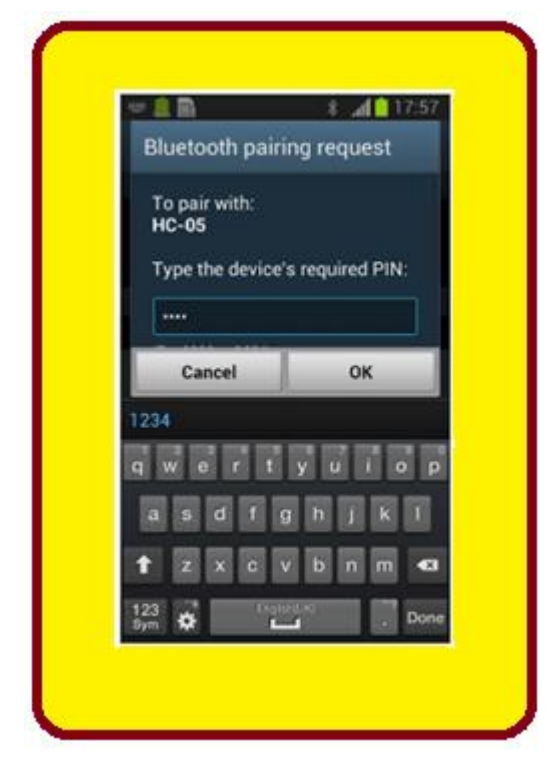

Uma vez conectado o LED do módulo HC-05 irá piscar de forma mais lenta!

Baixe para o seu celular o aplicativo "Bluetooth Terminal" via Google Play Store e instale, pode ser outro aplicativo com a mesma função.

Conectando o módulo HC-05.

Abra o aplicativo Bluetooth Terminal e no menu clique em "Connect a Device - Insecure".

Você irá ver na janela Pop-up a mensagem "Paired Devices".

O módulo HC-05 deverá estar na lista.

Clique no HC-05, depois de alguns segundos você irá ver a mensagem "Connected to HC-05".

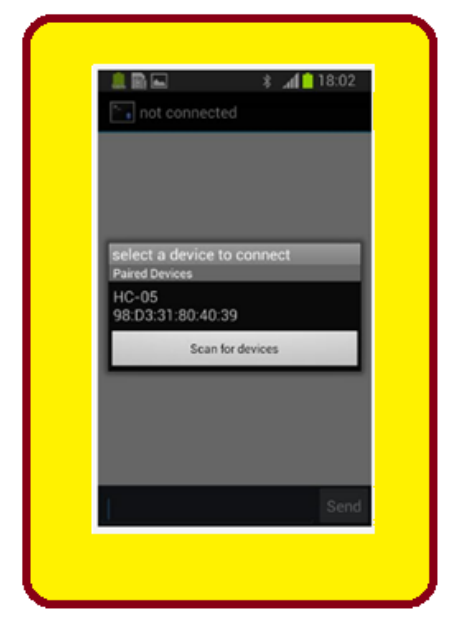

Agora é só digitar a letra "a" para acender o LED ou a letra "b" para apagar o LED!

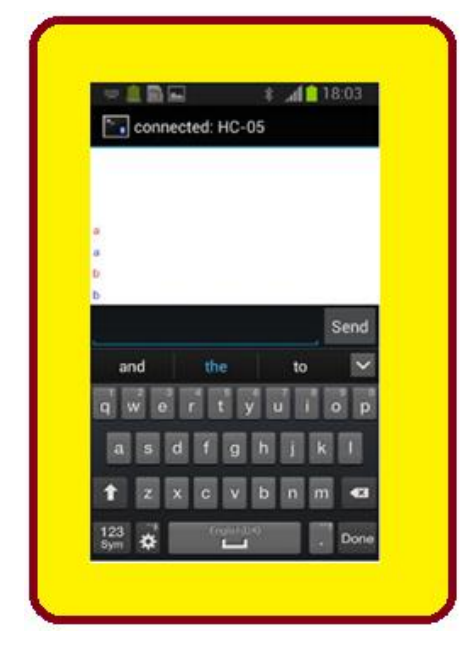

## Usando o PC para ligar o LED.

Note que você pode usar qualquer equipamento que se comunique via Bluetooth, como por exemplo, o seu PC.

No PC você deve conectar o módulo HC-05 como você faz com qualquer dispositivo Bluetooth!

O exemplo abaixo é para o Windows 10!

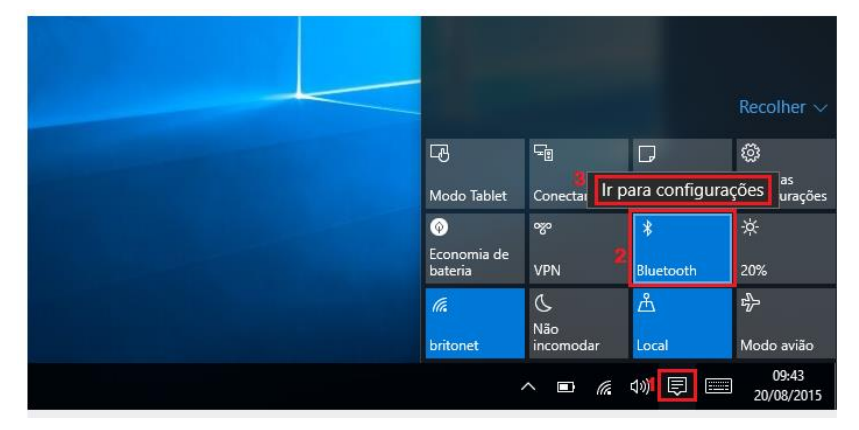

Depois de conectado o módulo HC-05 use um aplicativo de terminal como o hyperterminal ou um outro aplicativo para terminal Bluetooth.

No Windows 10 você pode baixar da loja os aplicativos "Bluetooth Console" ou o "Bluetooth Serial Terminal", os dois funcionaram bem neste projeto.

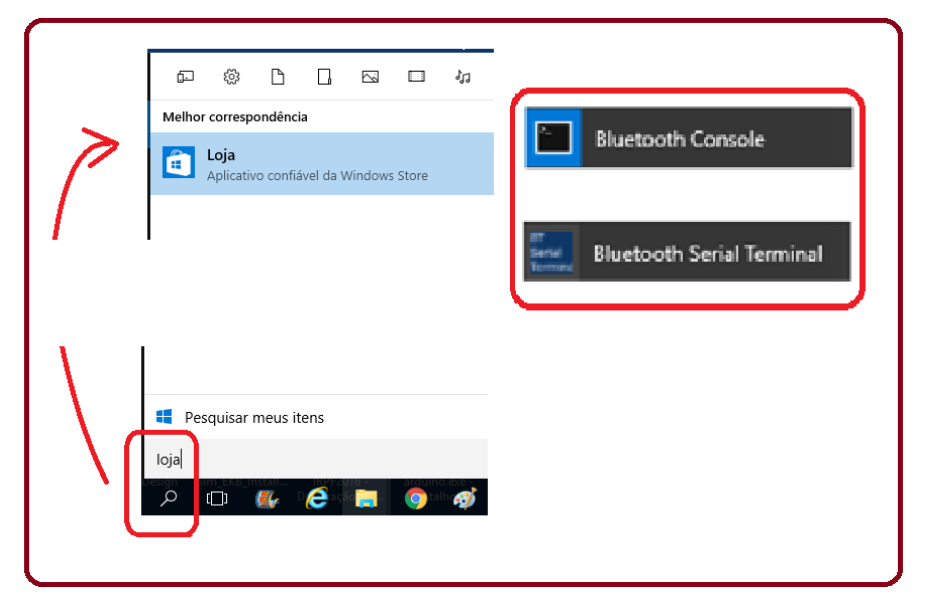

Para ativar o Bluetooth do seu PC no Windows 10 digite Bluetooth na pesquisa, depois selecione configurações de Bluetooth, ou use o botão das notificações

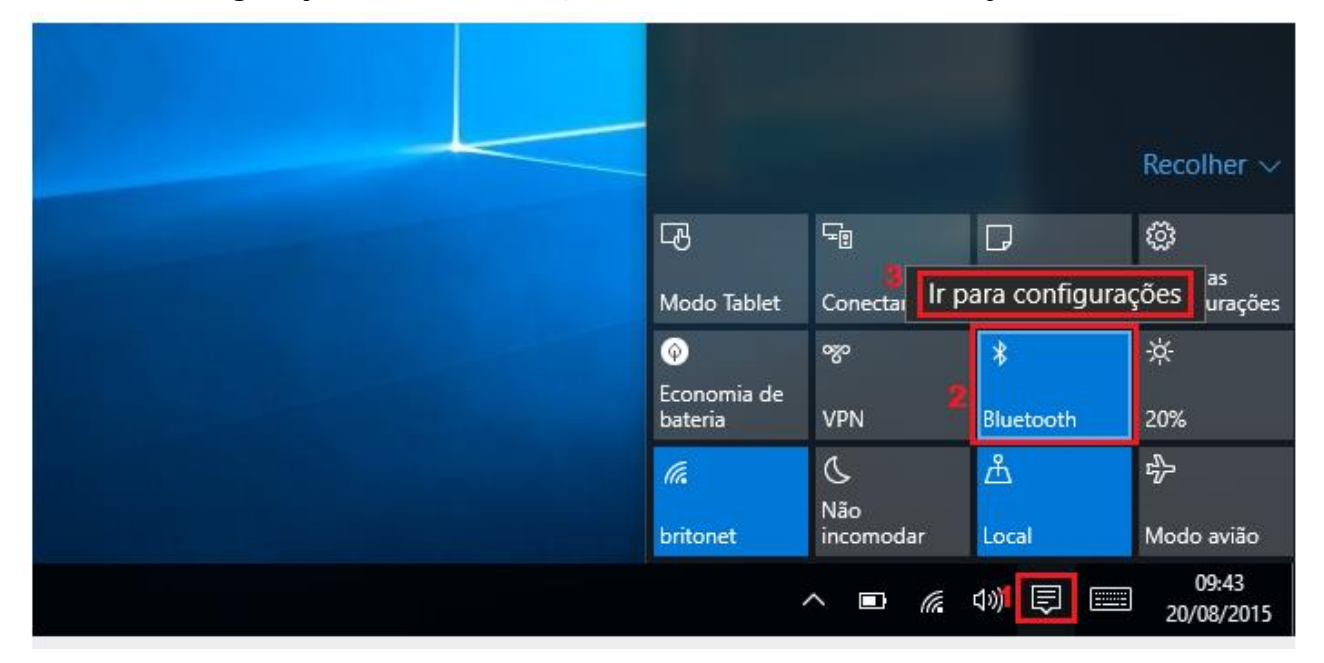

Veja o módulo HC-05 na lista e então clique em emparelhar; digite o número de PIN: 1234 e espere emparelhar.

|                | Configurações de Bluetooth<br>Configurações do sistema                                                                                |   |
|----------------|----------------------------------------------------------------------------------------------------|---|
|                | 2-05<br>onto para emparelhar                                                                                                    |   |
|                | Emparelhar                                                                                                    |   |
| Insira o senha | spositivo                                                                                                    |   |
|                | senha no dispositivo<br>Pode ser necessário inserir o mesmo senha no dispositivo.<br>1234 ×<br>Ou então, tente inserir um senha nele. |   |
|                | Avançar Cancelar                                                                                                    | ] |
|                |                                                                                                    |   |

Pronto é só usar no seu aplicativo.

Gerenciar dispositivos Bluetooth

Bluetooth

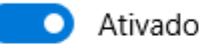

Seu computador está procurando e pode ser descoberto por dispositivos Bluetooth.

. . .

•

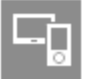

HC-05 Emparelhado

## Conclusão:

Você viu neste tutorial como ligar o módulo Bluetooth HC-05 no Arduino UNO, como programar o Arduino para comunicar via serial com o dispositivo Bluetooth tendo como exemplo um aplicativo tipo monitor de serial no seu celular!